Please follow the instructions below to establish a Continuum account with your own personal State ID. This ID is required to access Continuum, use any of the EMS Data System Applications, and is a requirement for certification and recertification.

## STEP 1: Searching for your State ID number

## 1. Go to https://www.emspic.org/

- 2. Under Continuum icon, click "Log In" (https://continuum.emspic.org/login)
- 3. In the blue ribbon under the Sign In box, click South Carolina for "Choose State Public Access"
- 4. Click Accept for the EMS Confidentiality Agreement
- 5. Click the "Register" tab in the key on the left hand side of the screen
- 6. Complete all required fields and follow the prompts to create your Continuum profile
- 7. After confirming your email address, you will have to click the "Create State ID" tab on your profile page

## STEP 2: Creating a State ID number

- 1. Go to https://www.emspic.org/
- 2. Under Continuum icon, click "Log In" (https://continuum.emspic.org/login)
- 3. In the top right corner click "Create Account"
- 4. Complete all required fields and follow the prompts to create your Continuum profile
- 5. After confirming your email address, you will have to click the "Create State ID" tab on your profile page
- 6. BE SURE TO EMAIL A PHOTO FOR YOUR ID BADGE TO: atcerts@dhec.sc.gov
  - Photo should be color head and shoulders picture, no hats or sunglasses